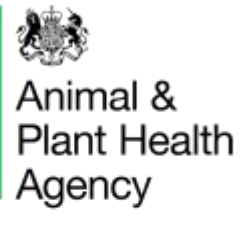

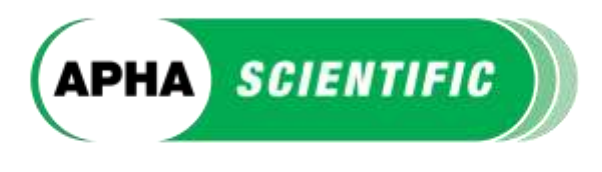

## **PT LIMS User Manual**

(Proficiency Testing Laboratory Information Management System)

#### How to log in

Click <u>here</u> to log into PT LIMS. Use the username and password that were emailed to your registered email address, when your account was first set up.

#### What to do if you have forgotten your details

If you have forgotten your username please email vetqas@apha.gov.uk

If you have forgotten your password enter your username and click the Reset Password button on the log in page. A new password will be sent to your registered email address.

| Animal &<br>Plant Health<br>Agency |                                                                                                    | Working to solvyward animal and plant bestth |
|------------------------------------|----------------------------------------------------------------------------------------------------|----------------------------------------------|
|                                    | APHA Science Services Login  Mease enter your AHM. Science Services and Passeent and dick on Login.  Mease enter your AHM. Science Services and Passeent and dick on Login.  Mease enter your passeenth finiter your usements and etick on Reset Passeent to request a new passeent to be sent to your requirement enter address.  Meast financed  Mease your passeenth finiter your usements and etick on Reset Passeent to request a new passeent to be sent to your requirement enter address.  Meast financed  Mease your passeenth finiter your usements and etick on Reset Passeent to request a new passeent to be sent to your requirement enter address.  Meast financed  Mease etit address.  Meast financed  Mease etit address.  Meast financed  Mease etit address.  Meast require further assistance, please curfact the admonstrator who issued your page datable. |                                              |

### How to change your login details

Once logged in to your account, you can change your login details by clicking on the Main Menu button on the toolbar. Click on the Change Password link at the bottom of the main menu page to change your password.

Please note that your confidential Lab ID number cannot be changed.

#### How to unlock your account

Your account will be locked if there are five failed login attempts. To unlock your account please email <u>APHAServiceDesk@apha.gov.uk</u>

VETQAS®, Animal and Plant Health Agency, College Road, Sutton Bonington, Loughborough, Leicstershire, LE12 5RB, UK

03000 600003 | vetqas@apha.gov.uk | www.aphascientific.com

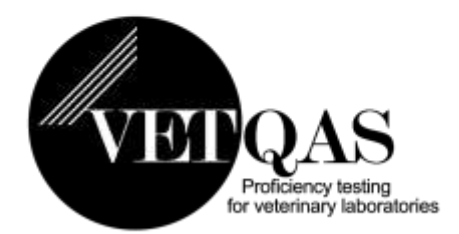

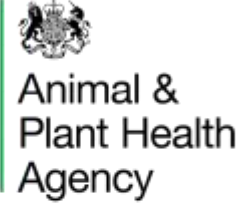

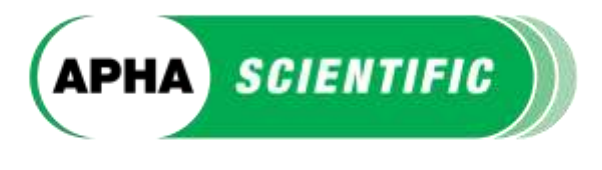

## Logging in as a Participant

If you login using Participant details [PT\_Pxxxxxx] from the home page you will see several options:

- 1. Submit results for a current distribution.
- 2. View your results from a previous distribution.
- 3. View published tabulations of results.
- 4. Link to schemes.

## Eligible customers will be able to see a selection of the following options:

- Request to update customer/invoice details
- 6. Request to update participant details
- 7. Request creation of new order for current year
- 8. Request creation of new order for next year

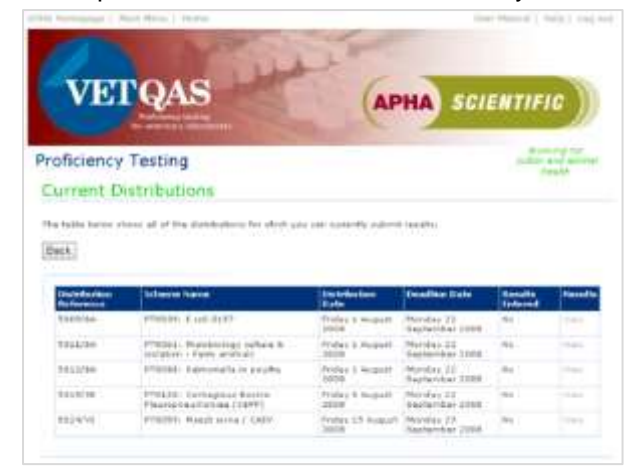

If your results have been saved successfully you will be able to see them when you log back into PT LIMS and click on View on the Current Distributions page. There will also be a Yes in the Results Entered column.

This screen shot shows an example of an error message you will get if you try to save a result in an incorrect format. You will not be able to save your results successfully until all corrections have been made. There is a brief note next to each entry field with the required format – more details are available by clicking on the Help button at the top of the page.

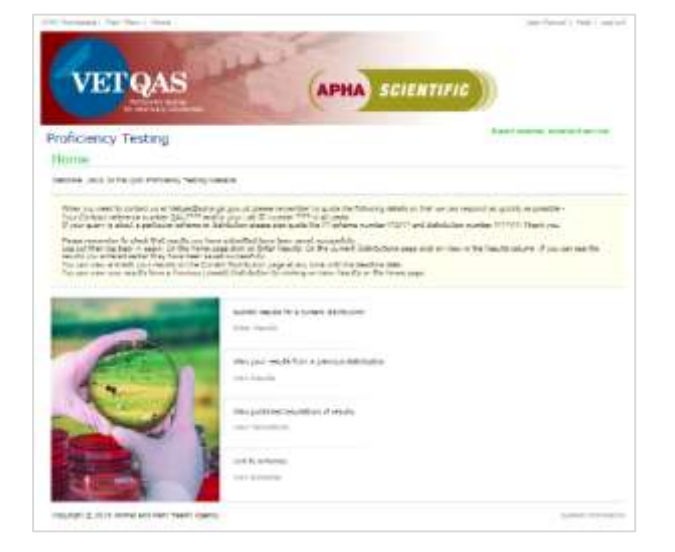

# **1.** To submit results for a current distribution – click on Enter Results.

This takes you to the Current Distributions page. Select the available distribution you want to enter or edit results for, by clicking on View.

This takes you to the Results Entry page. Enter your results then click on Save to submit your results (this is very important).

| Proficiency                              | Testing                                                                                                    | pullin and over     | - |
|------------------------------------------|----------------------------------------------------------------------------------------------------|---------------------|---|
| Results Er                               | day.                                                                                                    |                     |   |
| 0937/IM PT00                             | 50. Hastmatelogy Randaant blood                                                                                          |                     |   |
| Desire feet for                          | ald been.                                                                                                    |                     |   |
| Tarts are restand                        | the facel fame derive on fame To and forgin and failer flare, which will                                                 | Teat the Test teal? |   |
| +eaute cay be ca                         | where every time use with the dependence date provided that shifts increase, are yet of,                                 |                     |   |
| Assetts not save<br>a figlat table (s. ) | <ol> <li>Alexandro arreput Dia, Derevery, Rammy,<br/>D. "Ret age in Addy investigation for the transmission".</li> </ol> |                     |   |
| Full Blood                               | Count                                                                                                    |                     |   |
| Senate 5279845                           |                                                                                                    | 100                 | - |
| Tuber WEG La<br>101/01/42 5-101          | B the repaired based is not mut, a red soutanation react appears:                                                        | <b>Q</b> 1.01       |   |
| Number<br>Sciencestary<br>Failt          | ſ.                                                                                                    |                     | 2 |
| Theorem California                       |                                                                                                    |                     |   |

Results can be changed or added to up until 23:00hrs (GMT) on the deadline date after this time the distribution will be locked and you will not be able to edit your results. If you need to submit additional data sheets or blot images please email these to <u>vetqas@apha.gov.uk</u>. Make sure that your Lab ID number is quoted on the email and on the attachments.

VETQAS®, Animal and Plant Health Agency, College Road, Sutton Bonington, Loughborough, Leicstershire, LE12 5RB, UK

03000 600003 | vetqas@apha.gov.uk | www.aphascientific.com

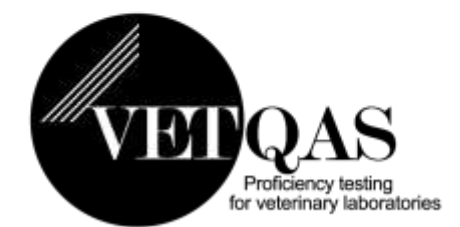

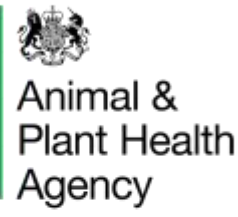

2. To view your results from a previous distribution – click on View Results.

This takes you to the Previous Distributions Page. You can use the Search button to find a particular distribution or select Show All.

Click on View to see those results.

This is a 'read-only' page – you cannot edit results shown.

| THE HOMEOUR   MAN IN                                                                                                    | nu į stami                                                                                                    | User Hansal 1 Halb 1 Ling out                         |
|----------------------------------------------------------------------------------------------------|----------------------------------------------------------------------------------------------------|-------------------------------------------------------|
|                                                                                                    | part in the second                                                                                                    |                                                       |
|                                                                                                    | Later -                                                                                                    |                                                       |
| VET                                                                                                    | OAS (AD                                                                                                    | A SCIENTIEIC                                          |
|                                                                                                    | Infering setting                                                                                                    | Solution ))                                           |
| and the second second s | and the second second se |                                                       |
| Proficiency T                                                                                                    | esting                                                                                                    | Decisione, Decision solves                            |
| Tabulations                                                                                                    |                                                                                                    |                                                       |
| Please select the month                                                                                                    | and year of the distribution, the distribution reference number or                                                                                                    | the scheme name of the distribution you with to view. |
| Teacs                                                                                                    | Not Specified V                                                                                                    |                                                       |
| Maxwells                                                                                                    | Not Specified V                                                                                                    |                                                       |
| Distribution Reference:                                                                                                    |                                                                                                    |                                                       |
| Scheme Nemer                                                                                                    |                                                                                                    |                                                       |
| Search Show All                                                                                                    | Satk                                                                                                    |                                                       |
|                                                                                                    |                                                                                                    |                                                       |
| Distribution Refer                                                                                                    | nce Scheme Names Distribution Date<br>000/16- Angela sterns: 61/66 Toporte 10 January 2017                                                                                                    | Viene                                                 |
| 0.00000000                                                                                                    |                                                                                                    |                                                       |
| Copernant ap 2015 Anim                                                                                                    | i and Tlant Health Agency                                                                                                    | Tatair offernation                                    |
| Dictribution Refer                                                                                                    | esa <mark>(Schemer Hannen) (Sittatation Onto</mark><br>PTOTES: Brucella Borroc BLSA   Twodby 10 January 2017<br>el and Bart maskh Agency                                                                                                    | Oban<br>Water<br>Stylpher otheres                     |

## You can generate a pdf of the Tabulation Report click Generate PDF.

The report can then be saved and printed.

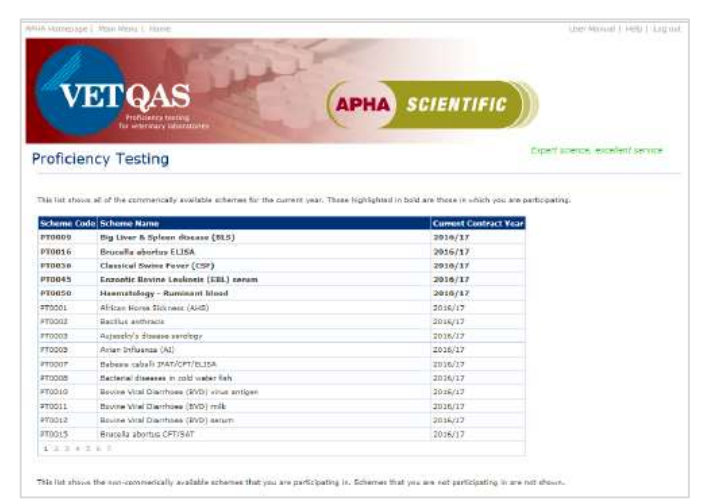

VETQAS®, Animal and Plant Health Agency, College Road, Sutton Bonington, Loughborough, Leicstershire, LE12 5RB, UK

### 03000 600003 | vetqas@apha.gov.uk | www.aphascientific.com

APHA is an Executive Agency of the Department for Environment, Food and Rural Affairs and also works on behalf of the Scottish Government, Welsh Government and Food Standards Agency to safeguard animal and plant health for the benefit of people, the environment and the economy.

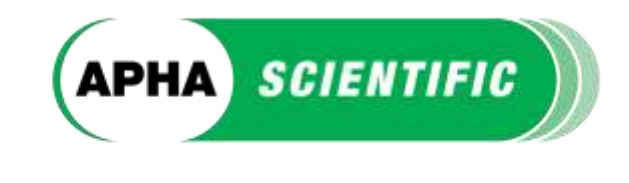

| Contraction of the second      |                                                                    |                                         | Construction 1 (1996) 12 and       |
|--------------------------------|--------------------------------------------------------------------|-----------------------------------------|------------------------------------|
|                                | and the second second                                              |                                         |                                    |
| -                              | OLG L                                                              | -                                       |                                    |
| VET                            | GAS AP                                                             | A SCIENTIFIC                            |                                    |
|                                | Profile Sectory Sections                                           |                                         |                                    |
|                                |                                                                    |                                         | And the second second second       |
| roficiency T                   | esting                                                             |                                         | Capitor Science, enclosure alloyde |
| revious Dis                    | tributions                                                         |                                         |                                    |
| lease select the month         | and year of the distribution, the distribution reference number or | the acheme name of the distribution you | u mah ta v wa                      |
| 8871                           | Not Specified V                                                    |                                         |                                    |
| to Althu                       | Not Specified ¥                                                    |                                         |                                    |
| istribution Reference:         |                                                                    |                                         |                                    |
| cherre fiame:                  |                                                                    |                                         |                                    |
| And and a second second second |                                                                    |                                         |                                    |
| Search Show All                | Back                                                               |                                         |                                    |
|                                |                                                                    |                                         |                                    |
| Distribution Refer             | ence Scheme Name                                                   | Distribution Date Results               |                                    |
| 12672/VT                       | FT0012: Bovine Viral Diarchoes (EVD) serum                         | Tuesday 17 January 2017 View            |                                    |
| 12689/VI                       | #T0006; Avian Influenza (AI) & Newcastle Disease (ND) via          | us Thanday 3 Jakuary 2017 Vinu-         |                                    |
| 12710/8A                       | #T0316: Brucella abortue ELISA                                     | Tuesday 10 January 2017 View            |                                    |
|                                |                                                                    |                                         |                                    |
| opvinight # 2013 Anim          | a) and Flant Health Agency                                         |                                         | Dypharts Andwrote                  |

### View published tabulations of results – click on View Tabulations.

This takes you to the Tabulations Page.

You can use the Search button to find a particular tabulation or select Show All.

Click on View to see those results.

This is a 'read-only' page – you cannot edit results shown.

| VI.                                                                                                  | TQAS                                                                                         | - 127x           |                        | Canada and |                    | Pro   | ficiency        | test   | ang tor w | sterina   | ry lab  | oratories  |              |       |             |          | Distribut | Fine Date: 10                                                                                                    |
|----------------------------------------------------------------------------------------------------|----------------------------------------------------------------------------------------------|------------------|------------------------|------------|--------------------|-------|-----------------|--------|-----------|-----------|---------|------------|--------------|-------|-------------|----------|-----------|----------------------------------------------------------------------------------------------------|
| amer.                                                                                                | Uncheur                                                                                      | 1.47) (g)<br>4.6 | Mailine<br>mat Rep.    | 27         | Compare<br>Compile | State | All Value M     | 100    |           | CE Sea    | Hare 19 | Harrison ( | 00104<br>001 | tien. | harring the | TO Value | 1000 P    |                                                                                                    |
| unature:                                                                                             |                                                                                              | Jonno            | LACE TILL              | 100        |                    |       | PARTY IN        |        |           | Prositive | à -     |            | -            | 1000  | -           | 914214   | 17.0      |                                                                                                    |
| 1188<br>1174<br>1178<br>1805<br>1908<br>1908<br>1908<br>1908<br>1908<br>1908<br>1908<br>1909<br>1909 | Andre is Ten<br>Andre is Ten<br>Andre is Ten<br>Andre is Ten<br>Andre is Ten<br>Andre is Ten | 545627           | Innie                  | 1993       | 124                | Tree. | р <sub>76</sub> | )<br>J | ŀs.       | H.        | μ       |            | r            | lez   | a           | ø        | 1987      | 10<br>1990 - 1<br>1990 - 19 |
| 2814                                                                                                 | Chana & Tan                                                                                  |                  |                        |            |                    |       |                 | -      |           |           |         |            |              |       |             |          |           |                                                                                                    |
| FLOR.<br>100000000                                                                                   | 111 000<br>20 Value Ma<br>Tanta 12<br>Tan<br>Uniferan<br>Autor & Tes<br>Autor & Tes          | 20 R 100         | eruntateo<br>n'ertitic |            |                    |       |                 |        |           |           |         |            |              |       |             |          |           |                                                                                                    |

### 4. Link to schemes - click on View Schemes.

This page shows a list of all currently available PT schemes.

All the schemes that your Lab ID are participating in are in bold at the top of the list.

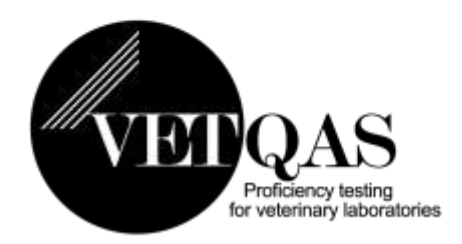

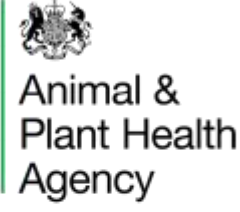

### **Eligible Customers Only**

5. To update customer and/or invoice details – click Edit Customer/Invoice Details. This takes you through to the Edit Customer Details Page

6. To update your participant details – click Edit Participant Details. This takes you through to the Edit Participant Details Page.

Edit each line as necessary and click Save to save your changes.

Once all editing is completed click Submit. The VETQAS team will then review your changes. You will receive an email notification to confirm that the changes have been processed.

If all the details are correct and no amendments are required click Cancel to exit the page.

Under Participant Details you can now register a primary email address and an optional secondary email address. Both addresses will receive email notifications for examples samples have been issued, reports are available and contact details have been edited. Only the primary email will receive password reset emails.

|            | VE             | <b>QAS</b>                                                                                                    | APHA SCIENTIFIC                                                                                                    |                                      |
|------------|----------------|----------------------------------------------------------------------------------------------------|----------------------------------------------------------------------------------------------------|--------------------------------------|
|            | risariu        | Testing                                                                                                    | Local Contraction of the second                                                                                                    |                                      |
| Pena       | tine C         | Indam                                                                                                    |                                                                                                    |                                      |
| -          | ine lists.     | in heins detrikulan                                                                                                    | the stores rates to any solution                                                                                                    |                                      |
|            | under, u       | pAL (Went ti                                                                                                    |                                                                                                    |                                      |
|            |                | where they are the James the                                                                                                    | _                                                                                                    |                                      |
|            | - that         | in an consetty parts                                                                                                    | antina in over 2011/12                                                                                                    |                                      |
| 54 Barr    |                | and the second second se                                                                                                    | the second second second second second second second second second second second second second second second se                                                                                                    |                                      |
|            |                | altern Data                                                                                                    | ter he he he he he he he he he he he he he                                                                                                    |                                      |
| alan<br>at |                | Informations                                                                                                    |                                                                                                    | na <mark>Norm</mark> tata<br>Norm    |
| *:         | reces<br>reces | Advantation<br>Advantation (Construction<br>(Construction) (Construction)                                                                                                    |                                                                                                    |                                      |
| 2          | reard<br>reard | Allow Park<br>Million Brits Brown,<br>Description process,                                                                                                    |                                                                                                    | na <mark>balana</mark> naka<br>31 an |
| e her      | res es         | a term from<br>the second second s                                                                                                    |                                                                                                    | 111 211 211                          |
| e ben      |                | la base base<br>internet to the first of<br>the second second se                                                                                                    |                                                                                                    |                                      |
|            |                | Informations<br>Information from the first<br>Information from the first<br>Information from the first<br>Information from the first the first t                                                                                                    | App:         The Mark         Desc         Desc                                                                                                    |                                      |
|            |                | Elizario Para<br>relativa e ana desario<br>consectore y analysis<br>relativa e analysis<br>relativa e | And the first of the second second se |                                      |

**7. Request creation of new order for current year** - click Create New Order for current year This takes you through to the Pending Order Page for the current year

APHA SCIENTIFIC

APHA SCIENTIFI

APHA SCIENTIFIC

VETQAS

built his wild

VELOAS

ciency Testing

Edit Participant De

fort Sales De

**Proficiency Testing** 

Ser Jokes Court

Edit Custor

8. Request creation of new order for next year - click Create New Order for next year This takes you through to the Pending Order Page for the next year.

Before placing an order for PT schemes please check that we have your correct contact details on file – please see instructions above.

Schemes that you are already participating in will appear at the top of the page. All other commercially available schemes are listed below.

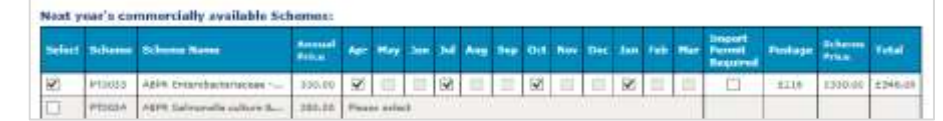

Tick the Select box against the PT scheme/s you want to participate in.

Once selected the available months for that particular scheme will appear. Tick the months you want to participate in. The postage, scheme price and total will update according to your selections.

VETQAS®, Animal and Plant Health Agency, College Road, Sutton Bonington, Loughborough, Leicstershire, LE12 5RB, UK

03000 600003 | vetqas@apha.gov.uk | www.aphascientific.com

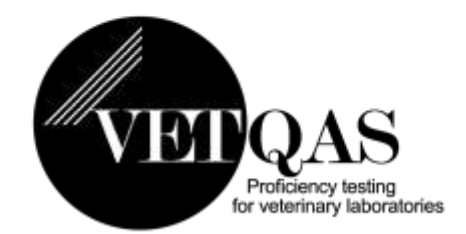

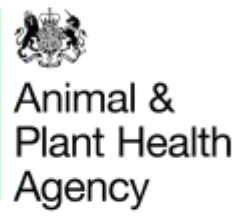

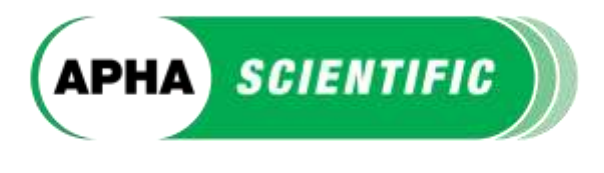

If you need to supply us with an import permit please tick the box.

Once you have selected all the schemes you require click Next at the bottom of the page which takes you to the Pending Order summary page. All the schemes you have selected will be listed.

Enter a purchase order number (if one is required).

The system will combine costs and update your postage automatically. Distributions that are issued on the same date and by the same delivery method that can be shipped together.

If you want to make any changes click Previous. If you want to return to your order at a later date click Save.

Once you have viewed and accepted out Terms and Conditions you will be able to submit the order. (You will not be able to click submit until you have accepted the T&C's). Once your order is completed please click Submit.

We recommend that you Print the page before you click Submit so that you have a copy for your own record.

Your pending order will be reviewed by the VETQAS team. When the team have approved the order you will receive an email notification as confirmation.

If you would like to know more information about our PT schemes such as prices, distributions dates and any news on schemes <u>please visit this page</u>.

VETQAS®, Animal and Plant Health Agency, College Road, Sutton Bonington, Loughborough, Leicstershire, LE12 5RB, UK

03000 600003 | vetqas@apha.gov.uk | www.aphascientific.com

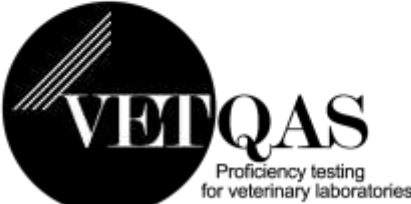

Animal & Plant Health Agency

## Logging in as a Viewer

If you login using viewer details [PT\_Vxxxxx] from the home page you will only see one option:

1. View published tabulations of results.

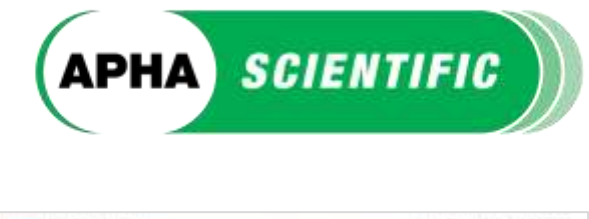

| VETQAS                                                                                                    | APHA SCIENTIFIE                        |
|----------------------------------------------------------------------------------------------------|----------------------------------------|
| roficiency Testing<br>Home                                                                                                    | Haring by<br>Antonia barran<br>Antonia |
| The second second | una of teacher                         |
| Doorright is URLL vetexnery unconstraint agency                                                                                                    | Distant Antonio                        |

|              |                                | hard some some so |
|--------------|--------------------------------|-------------------|
| roticiency   | resting                        |                   |
| incuración:  |                                |                   |
|              | No Ignified v<br>No Ignified v |                   |
| ionit Breefs | list                           |                   |

You can generate a pdf of the Tabulation Report click

The report can then be saved and printed.

Generate PDF.

**1. View published tabulations of results** –click on View Tabulations.

This takes you to the Tabulations Page. You can use the Search button to find a particular tabulation or select Show All.

Click on View to see those results.

This is a 'read-only' page – you cannot edit results shown.

| Professory today for value may abortoors                                                                                                    | 14                                                                                                    |
|----------------------------------------------------------------------------------------------------|----------------------------------------------------------------------------------------------------|
| Provide advantation for STREAL FEBRE Branche advence (U.S.A.                                                                                                    | Bertherstein 1991                                                                                                    |
| Name         No.         No. <th>The provest of the second second seco</th> | The provest of the second second seco |
|                                                                                                    |                                                                                                    |

NOTE: Clients who are a participant as well as a registered viewer will have a separate login username and password for each of these functions. Please ensure that you use the correct details to gain access to the right pages. For example - if you access the website using your Viewer login details, you will not be able to enter results.

VETQAS®, Animal and Plant Health Agency, College Road, Sutton Bonington, Loughborough, Leicstershire, LE12 5RB, UK

03000 600003 | vetqas@apha.gov.uk | www.aphascientific.com

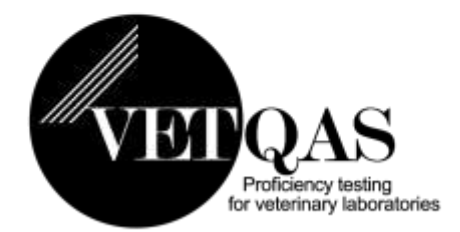

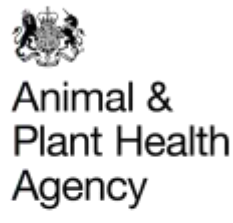

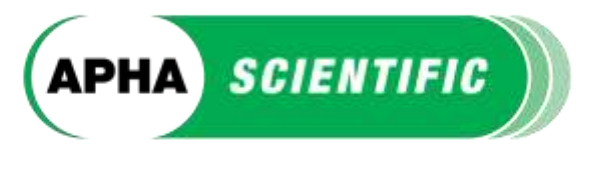

If you have any questions regarding your PT schemes or samples, please email us on vetqas@apha.gov.uk

We can only accept results that are submitted on-line. However, if you are occasionally unable to submit on-line, please contact us immediately to discuss.

PT LIMS will routinely send participants two automated emails for each distribution that they participate in -

1. To notify you when your PT samples have been posted/shipped.\*

2. To notify you when the final tabulated report has been published on-line and is available to view.

\* If you have not received your PT samples within seven days of the issue date please contact us so that we can investigate.

You should routinely check your samples on receipt. Please email <u>vetqas@apha.gov.uk</u> immediately if there are any problems with the PT samples you have received.

If you cancel your contract with us, your APHA Science Services account will be locked. You will be unable to access your tabulated reports/results. We will give you seven days notice before locking your account to give you time to print off any results you may wish to keep for your records.

We value your feedback and comments on any aspect of VETQAS Proficiency Testing (schemes, website etc.) so please do not hesitate to contact us at any time.

Thank you.

Paule Junson

Head of Quality Assurance Unit

VETQAS®, Animal and Plant Health Agency, College Road, Sutton Bonington, Loughborough, Leicstershire, LE12 5RB, UK

03000 600003 | vetqas@apha.gov.uk | www.aphascientific.com

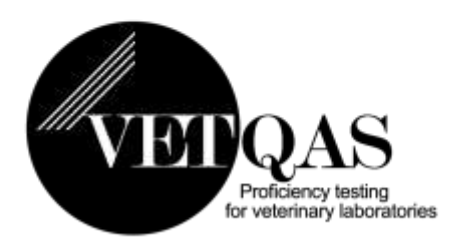